## WAP551およびWAP561アクセスポイントでの Wi-Fi Protected Setup(WPS)の設定

## 目的

Wi-Fi Protected Setup(WPS)は、ネットワークセキュリティを損なうことなくワイヤレスネット ワークを簡単に確立できるプロトコルです。これにより、ネットワーク管理者は、ネットワーク 名、キー、およびその他の暗号化構成を構成するプロセスから解放されます。WPSは、押しボタ ン設定または暗証番号(PIN)のいずれかで設定できます。

このドキュメントの目的は、WAP551およびWAP561アクセスポイントでWPS設定を設定する方 法について説明することです。

適用可能なデバイス | ファームウェア バージョン

- ・WAP551 | 1.0.4.2(<u>最新バージョンをダウンロード</u>)
- ・ WAP561 | 1.0.4.2(<u>最新バージョンをダウンロード</u>)

## WPSの 設定

ステップ1:Web設定ユーティリティにログインし、Wireless>WPS Setupの順に選択します。 WPS Setupページが開きます。

| WPS Setup                                                                              |                                              |  |
|----------------------------------------------------------------------------------------|----------------------------------------------|--|
| Global Configuration                                                                   |                                              |  |
| Supported WPS Version:                                                                 | 2.0                                          |  |
| WPS Device Name:                                                                       | WAP551 (Range: 1 - 32 Characters)            |  |
| WPS Global Operational Status:                                                         | Up                                           |  |
| WPS Device PIN:                                                                        | 21700743 Generate                            |  |
| Security Warning : The Enrollee PIN allows an external registry to reconfigure the wir |                                              |  |
| Instance Configuration                                                                 |                                              |  |
| WPS Instance ID:                                                                       | wps1 🧹                                       |  |
| WPS Mode:                                                                              | ✓ Enable                                     |  |
| WPS Radio:                                                                             | <ul> <li>Radio 1</li> <li>Radio 2</li> </ul> |  |
| WPS VAP:                                                                               | VAP 0 (VAP2345)                              |  |
| WPS Built-in Registrar:                                                                | ✓ Enable                                     |  |
| WPS Configuration State:                                                               | Unconfigured 🥪                               |  |
| Save                                                                                   |                                              |  |
| Instance Status                                                                        |                                              |  |
| WPS Operational Status:                                                                | Enabled                                      |  |
| AP Lockdown Status:                                                                    | Disabled                                     |  |
| Failed Attempts with Invalid PIN:                                                      | 0                                            |  |

グローバル設定

| Global Configuration                                                                        |          |                            |
|---------------------------------------------------------------------------------------------|----------|----------------------------|
| Supported WPS Version:                                                                      | 2.0      |                            |
| WPS Device Name:                                                                            | WAP551   | (Range: 1 - 32 Characters) |
| WPS Global Operational Status:                                                              | Up       |                            |
| WPS Device PIN:                                                                             | 21700743 | Generate                   |
| Security Warning : The Enrollee PIN allows an external registry to reconfigure the wireless |          |                            |

次の情報を参照できます。

• Supported WPS Version:WAPデバイスがサポートするWPSプロトコルのバージョンを表示 します。

ステップ1:WPS Device Nameフィールドにデバイス名を入力します。

- WPSグローバル動作ステータス:WPSプロトコルがWAPデバイスで有効か無効かを表示します。
- WPSデバイスPIN:WAPデバイスのシステム生成された8桁のWPS PINを表示します。デバ イスのPINは、クライアントデバイスでWPS登録を開始するときに必要です。WPS登録プ ロセスの詳細については、『<u>WAP551およびWAP561アクセスポイントでのWi-Fi Protected</u> <u>Setup(WPS)プロセスの設定</u>』という記事を参照してください。

ステップ2:(オプション)新しいPINを生成するには、Generateをクリックします。

セキュリティの警告:登録者のPINは、外部のレジストリがワイヤレスネットワークを再設定す ることを許可します。そのため、外部のレジストリは信頼された管理者だけが使用または付与す る必要があります。この暗証番号には有効期限がありません。

インスタンスの設定

| Instance Configuration   |                                              |
|--------------------------|----------------------------------------------|
| WPS Instance ID:         | wps1 🧹                                       |
| WPS Mode:                | Enable                                       |
| WPS Radio:               | <ul> <li>Radio 1</li> <li>Radio 2</li> </ul> |
| WPS VAP:                 | VAP 0 (VAP2345)                              |
| WPS Built-in Registrar:  | Enable                                       |
| WPS Configuration State: | Unconfigured 🗸                               |

ステップ1:WPS Instance IDドロップダウンリストから、インスタンスの識別子を選択します。 WPSインスタンスIDドロップダウンリストでは、デバイスを登録するWPSのインスタンスを選択 できます。ただし、WAPはWPSの1つのインスタンスだけをサポートします。

ステップ2:デフォルトインスタンスを有効にするには、WPS ModeフィールドのEnableチェッ クボックスにチェックマークを付けます。

ステップ3:WPS Radioフィールドで、目的のオプションボタンをクリックします。

ステップ 4:WPS VAPドロップダウンリストから、WPSインスタンスに関連付けられた仮想ア クセスポイント(VAP)を選択します。WAPは、デフォルトのVAP0を含めて最大5つのVAPをサポ ートします。

ステップ 5:組み込みレジストラ機能を有効にするには、WPS Built-in Registrarフィールドの Enableチェックボックスにチェックマークを入れます。ルータがレジストラになり、ルータのワ イヤレスネットワーク名(SSID)とWPA/WPA2-PSKセキュリティをクライアントに自動的に割り 当てることで、ネットワークにワイヤレスクライアントを簡単に追加できます。

手順 6:WPS Configuration Stateドロップダウンリストから、次のいずれかの設定を選択します。

• Unconfigured:VAP設定がWPSによって設定された後、状態がConfiguredに変わることを示

します。

- Configured:VAP設定を外部レジストラで設定できず、現在の設定が保持されることを示します。
- 手順7:Saveをクリックして、変更を保存します。

インスタンスの状態

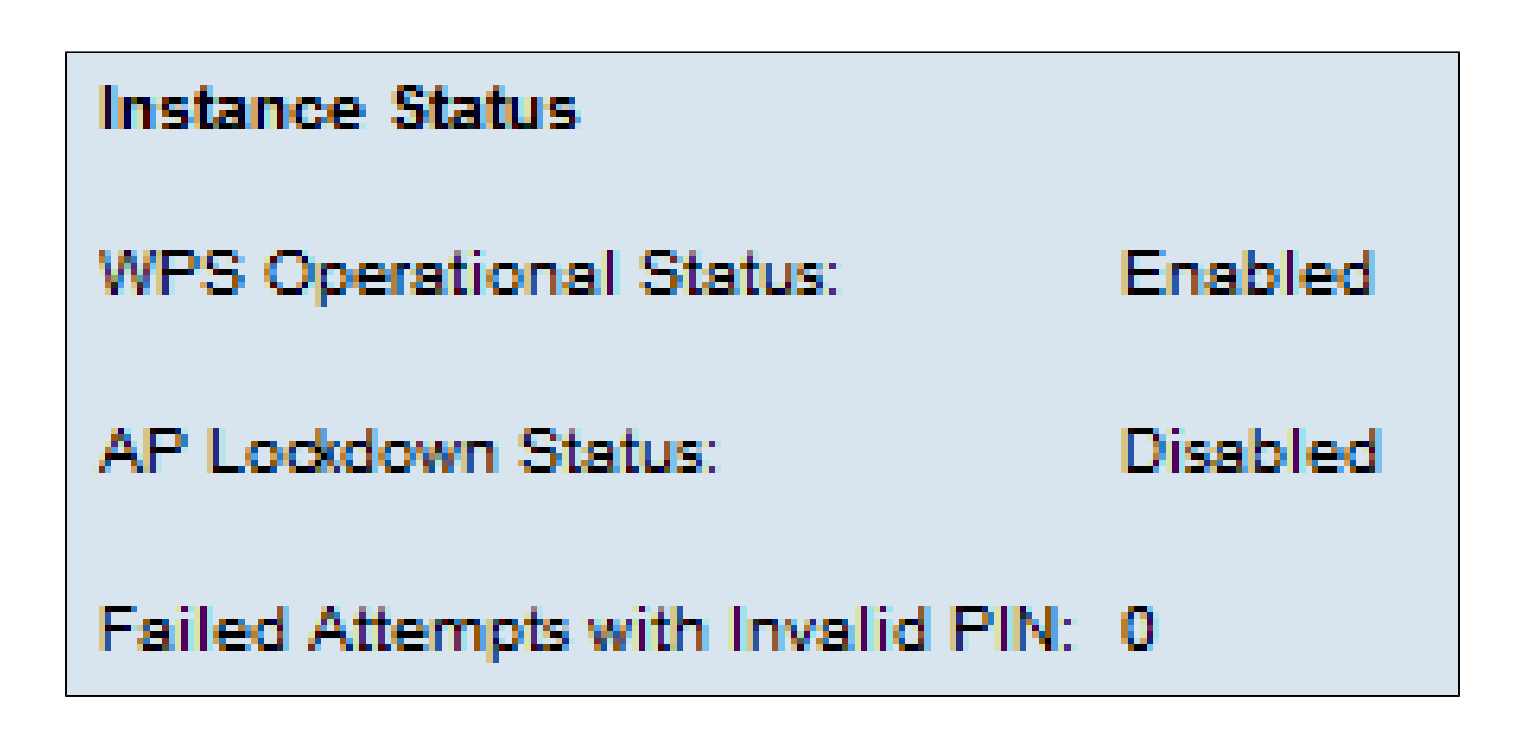

次の情報を参照できます。

- WPS動作ステータス:最近のWPSトランザクションのステータスを表示します。
- AP Lockdown Statusフィールド:現在のインスタンスがロックダウン状態であるかどうか を表示します。
- Failed Attempts with Invalid PIN:パスワードが正しくないか無効なために認証が失敗した 回数を表示します。

翻訳について

シスコは世界中のユーザにそれぞれの言語でサポート コンテンツを提供するために、機械と人に よる翻訳を組み合わせて、本ドキュメントを翻訳しています。ただし、最高度の機械翻訳であっ ても、専門家による翻訳のような正確性は確保されません。シスコは、これら翻訳の正確性につ いて法的責任を負いません。原典である英語版(リンクからアクセス可能)もあわせて参照する ことを推奨します。